# 招聘会企业报名指南

#### 一、已经注册且通过平台认证的企业用户:

通过招聘会报名链接(https://www.qlrc.com/zhaopinhui/647637.html)进入报名页面,点击"企业报名"按钮,根据网站提示完成报名(如下图所示)。 1、进入招聘会主界面,通过"企业报名"按钮跳转至企业会员登录页面。

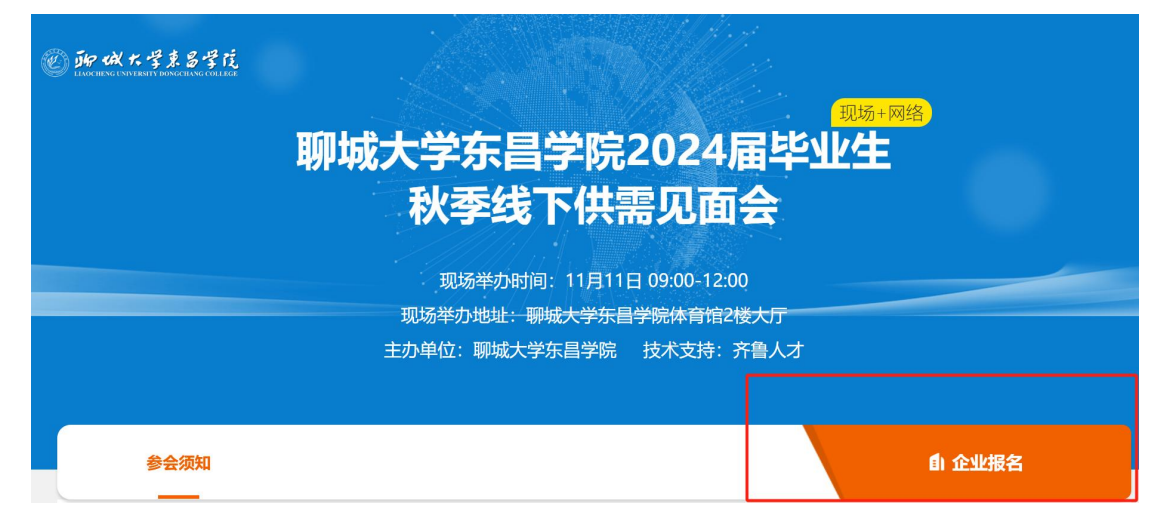

2、用人单位通过用户名密码进行登录齐鲁人才。

| か   か   か   か   か   か   か   か   か   か   か   か   か   か   か   か   か   か   か   か   か   か   か   か   か   か   か   か   か   か   か   か   か   か   か   や   か   や   や    や   や   や   や   や   や   や   や   や   や   や   や   や   や   や   や   や   や   や   や   や   や   や   や   や   や   や   や   や   や   や   や   や   や   や   や   や   や   や   や   や   や   や   や   や   や | 首页   求职者登录/注册   手机版   桌面版   招聘热线: 0531-68961040 |
|----------------------------------------------------------------------------------------------------|-------------------------------------------------|
| 他们也在使用齐鲁人才。                                                                                                    | 企业登录                                            |
|                                                                                                    | <b>密码登录</b> 短信登录 微信登录                           |
|                                                                                                    |                                                 |
|                                                                                                    | 3 我已阅读并接受用户协议和隐私政策 忘记密码?                        |
|                                                                                                    | 没有账号? 立即注册                                      |

3、登录成功后,通过"职位管理-新增职位-校招"发布校园招聘所需岗位。

| © <b>齐鲁人才</b> <sup>®</sup><br>www.qlrc.com | <b>新增职位</b> 发布中职 | 位 过期职位  | 招聘效果提升 |        |           | 通知 面试 会员枪        |
|--------------------------------------------|------------------|---------|--------|--------|-----------|------------------|
| ♠ 会员首页                                     | 职位信息             | -       |        |        |           |                  |
| ■ 职位管理                                     | * 工作性质           | 社招      | 校招     | 兼职     | 实习        |                  |
| ➡ 智能推荐                                     | * 职位名称           | 请填写     |        |        | 职位名称不要填写  | "高薪","急聘"等类似无关文字 |
| Q 搜人才                                      | 从模板中复制           | 请选择职位模板 |        | $\sim$ | 职位模板管理 🖗  |                  |
| <b>匙</b> 聊聊 <sup>22</sup>                  | * 职位类别           | 请选择     |        | $\sim$ |           |                  |
| ₩ 招聘会                                      | 次要职位类别           | 请选择     |        | $\sim$ |           |                  |
| ▶ 直播招聘                                     | 职位关键词            | 请选择     |        | $\sim$ | 填写职位关键词后, | 有助于为您匹配到更精准的人才!  |
| ● 付费服务                                     | * 专业要求           | 请选择     |        | $\sim$ |           |                  |
| 力特特                                        | * 招聘人数           | 请选择     |        |        |           |                  |

## 4、通过"会员首页-招聘会"需要报名的招聘会场次,点击"申请参会"。

|                                                            | 招聘会 参会记录<br>(周二) 13:50-17:30           | 校园资讯                                                                | (CANJ)Ajunin        | 通知 <sup>•</sup> 面试<br>170000 | 会员权益<br>* ^ <u></u> | ● 411900          | 『面版 王经理 ~ |
|------------------------------------------------------------|----------------------------------------|---------------------------------------------------------------------|---------------------|------------------------------|---------------------|-------------------|-----------|
| <ul> <li>♠ 会员首页</li> <li>■ 职位管理</li> </ul>                 | <b>10.25</b><br>(阔三) 09:00-13:00       | 山东财经大学东方学院2024届毕业生校园招聘会<br>主办单位山东财经大学东方学院举办她点正阳门大街66号学校 오           | <b>2094</b><br>总浏览量 | <b>110</b><br>个人浏览           | <b>0</b><br>参会企业    | <b>1</b><br>参会简历  | 申请参会      |
| <ul> <li>☆ 智能推荐●</li> <li>Q 搜人オ</li> </ul>                 | <b>10.27</b><br>(周五) 08:30-12:00       | "就业引航,职等我来"淄博职业学院2024届毕业生秋季现场招<br>主办单位:淄博职业学院 举办地点:淄博职业学院北校区 ♀      | <b>2343</b><br>总浏览量 | <b>85</b><br>个人浏览            | 0<br>参会企业           | 0<br>参会简历         | 申请参会      |
| よ聊聊 <sup>●</sup><br>■ 招聘会                                  | <b>10.11-11.12</b><br>(周三) 00:00-23:59 | "筑梦青春,职引未来" 动漫艺术系2024届毕业生岗位实习网络 (论词 网络<br>主办单位:画博职业学院动度艺术系          | <b>2357</b><br>总浏览量 | <b>303</b><br>个人浏览           | <b>10</b><br>参会企业   | <b>12</b><br>参会简历 | 申请参会      |
| <ul> <li>▲ 日前山日4号</li> <li>● 付费服务</li> <li>■ 更多</li> </ul> | <b>11.11</b><br>(周六) 09:00-12:00       | <b>聊城大学东昌学院2024届毕业生 秋季线下供需见面会</b><br>主办单位:聊城大学东昌学院 举办地点:聊城大学东昌学院体 ♀ | <b>13</b><br>总浏览量   | <b>0</b><br>个人浏览             | 0<br>参会企业           | 0<br>参会简历         | 申请参会      |
| 大脑的                                                        |                                        |                                                                     |                     |                              |                     |                   |           |

## 5、选择参会需要的校招岗位,点击"下一步"

|             | 招聘会参会记录<br>(尚二) 15:50-17:50 | 校园资讯                                                                      | ametric vices | 通知 面试     | 会员权注<br><i>≈ ∽ ∞ ∞ ∞</i> |
|-------------|-----------------------------|---------------------------------------------------------------------------|---------------|-----------|--------------------------|
| ♠ 会员首页      | 10.25                       | 山东财经大学东方学院2024届毕业生校园招聘会                                                   | 2094          | 110       | 0                        |
| 💼 职位管理      | (周三) 09:00-13:00            | 主办单位:山东财经大学东方学院 举办地点正阳门大街66号学校 오                                          | 总浏览量          | 个人浏览      | 参会企业                     |
| ◙ 智能推荐●     | 10.27                       | 企业报名(1/2) ①选择职位 ②填写报名信息                                                   |               | ×         | 0                        |
| Q 搜人才       | (周五) 08:30-12:00            | 聊城大学东昌学院2024届毕业生 秋季线下供需见面会     ■ 洗择招聘会页面展示的职位(景参选择9个、报名后不可修改)    □ 查看海报示例 | (1)发布核        | 览<br>2招职位 | 参会企业                     |
| <b>å</b> 聊聊 |                             |                                                                           |               |           |                          |
| ₽ 招聘会       | (周三) 00:00-23:59            |                                                                           |               | 览         | <b>10</b><br>参会企业        |
| ▶ 直播招聘      |                             | 取消 下一步                                                                    |               |           |                          |
|             | 11.11                       | 聊城大学东昌学院2024届毕业生 秋季线下供需见面会                                                | 14            | 0         | 0                        |
| 1 更多        | (周六) 09:00-12:00            | 主办单位:聊城大学东昌学院 举办地点:聊城大学东昌学院体 오                                            | 总浏览量          | 个人浏览      | 参会企业                     |

6、对应招聘岗位,选择并确定所需的专业后,点击下一步进入参会人员信息填

# 写页面。

| e 齐鲁人才 <sup>®</sup><br>www.girc.com   | 招聘会         参会记录         校园资讯           (M) 13:30-17:30         ▲         ▲                          | 通知 <sup>•</sup> 面词 | ; 会员权益<br><i>≈ ∽ ∽ ∽</i> ∽ | 手机版 身                 |
|---------------------------------------|----------------------------------------------------------------------------------------------------|--------------------|----------------------------|-----------------------|
| ♠ 会员首页                                | <b>请选择专业</b> () 快速直线                                                                                 |                    | ×                          | 1                     |
| 🕋 职位管理                                | (周) 已选择(0/3)                                                                                         | 确定                 | 不限                         | ·<br>参会简历             |
| ◙ 智能推荐⁰                               | 化学与生物系     化学     位用化学     生物工程                                                                      | ● 食品质量             | 安全                         | 0                     |
| Q 搜人才                                 | 机电工程系<br>(周                                                                                          |                    |                            | 参会简历                  |
| <b>北</b> 聊聊                           | 教育系                                                                                                  |                    |                            |                       |
| ■ 招聘会                                 | 10 经济管理系                                                                                             |                    |                            | 12                    |
| ▶ 直播招聘                                | (周) 美术设计系                                                                                            |                    |                            | 参会简历                  |
| ↓ 付弗服冬                                | 数学与信息工程系                                                                                             |                    |                            | 0                     |
|                                       | 外国语系                                                                                                 |                    |                            | 参会简历                  |
| ₩ 更多                                  | 音水系<br>Weike / thirty - z                                                                            |                    |                            |                       |
| · · · · · · · · · · · · · · · · · · · | 新光化传输系统                                                                                              | _                  | _                          |                       |
|                                       | 指聘表 参云记录 仅四页机<br>(尚_) 15:50-17:50 ▼                                                                  |                    | 进入                         | 安贝 <b>权</b> 倫<br>シムエエ |
| ♠ 会员首页                                | 10.25 山东财经大学东方学院2024届毕业生校园招聘会                                                                        | 2094               | 110                        | 0                     |
| 🕋 职位管理                                | (周三) 09:00-13:00 主办单位山东财经大学东方学院举办地点:正阳门大街66号学校 오                                                     | 总浏览量               | 个人浏览                       | 参会企业                  |
| ◙ 智能推荐●                               | 企业报名(1/2) ①选择职位 ····· ②填写报名信息                                                                        |                    | ×                          |                       |
| Q 搜人才                                 | 10.27<br>聊城大学东昌学院2024届毕业生 秋季线下供需见面会<br>(周玉) 08-30-12-00<br>・ アンマンマンマンマンマンマンマンマンマンマンマンマンマンマンマンマンマンマンマ | Quette             |                            | <b>0</b> 参会企业         |
| a non                                 | (周辺) 00.30 12.00 回 这样招聘会员国際不均取(2 (参多な)#0个, 地名西个印修文) M 目着海拔不例                                         | <b>田</b> 反布校子      | BARIN.                     |                       |
|                                       | 10.11-11.12 (人力总监 使图                                                                                 |                    |                            | 10                    |
| ₩ 招聘会                                 | (周三) 00:00-23:59 主                                                                                   |                    | 纥                          | 参会企业                  |
| ▶ 直播招聘                                | 取消 <mark>下一步</mark>                                                                                  |                    |                            |                       |
| ₩ 付费服务                                |                                                                                                    | 14                 | v                          | 0                     |
| 1 更多                                  | (周六) 09:00-12:00 主办单位:聊城大学东昌学院、举办地点:聊城大学东昌学院体 🔮                                                      | 总浏览量               | 个人浏览                       | 参会企业                  |
|                                       |                                                                                                    |                    |                            |                       |

7、按照页面提示输入参会人员姓名、手机号、身份证号,点击"报名",完成 招聘会报名。

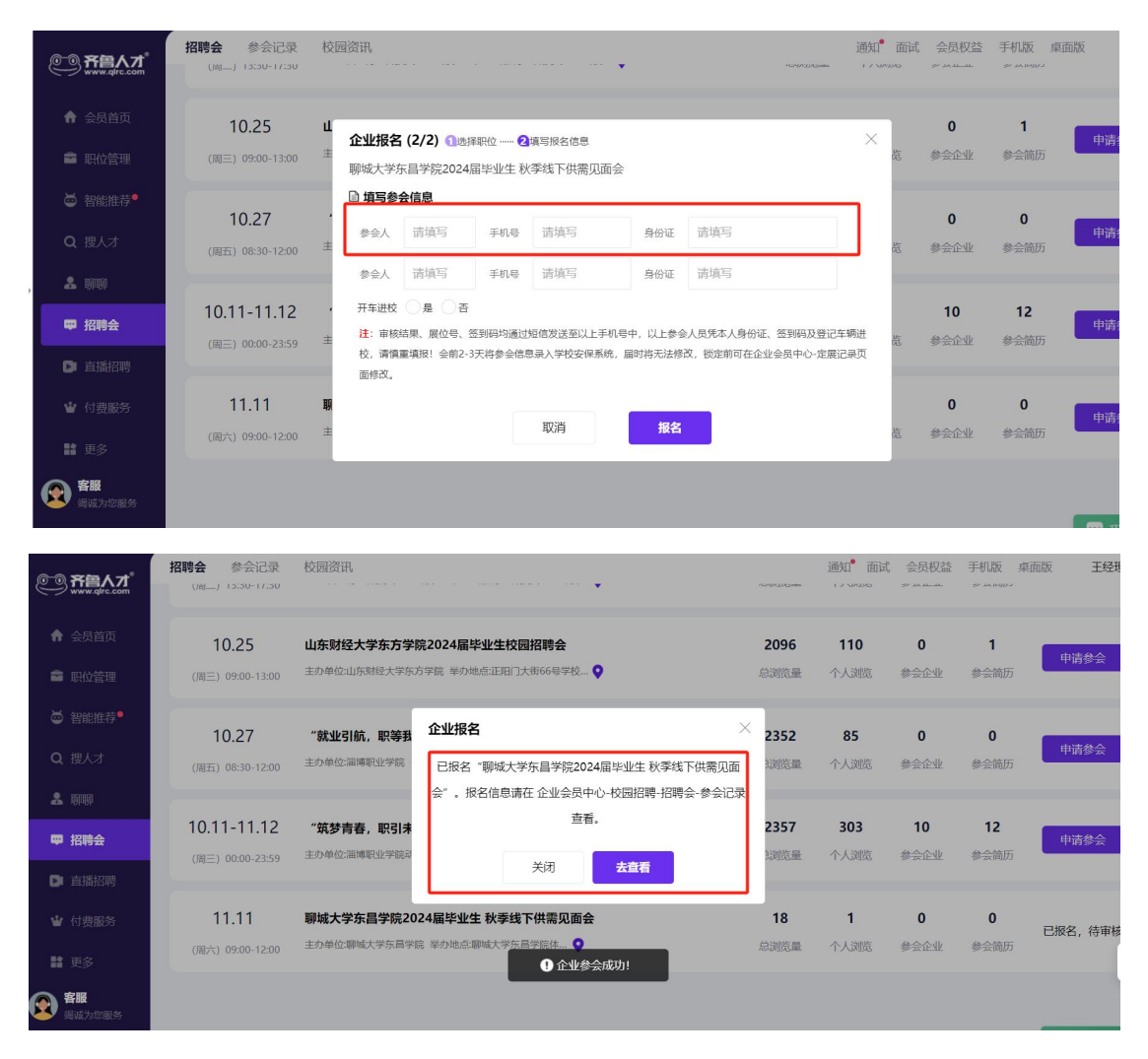

### 二、未注册且通过平台认证的企业用户:

1、注册流程:通过企业登录点击—"没有账号,立即注册"— 填写注册信息
 — 填写企业信息—确认用戶信息—完成注册,去认证。

| <b> 空い  齐国人プ</b>                                 |                                                                 |
|--------------------------------------------------|-----------------------------------------------------------------|
| 他们也在使用齐徽人才,<br>赶紧加入我们吧                           | <b>企业登录</b><br>室码量录 短续登录 微信登录<br>用PPR                           |
| +211 com                                         | () 数已间读并接受 用户协议 和 時私政策 (2)(2)(2)(2)(2)(2)(2)(2)(2)(2)(2)(2)(2)( |
| 图区人士 旗下 🏁 共和人才振怒开相 ICP #82-20200688 本平业所有指转信息,并3 | <sup>沒有接号7 立即注册</sup><br>■ 无企业账号请立即注册                           |

| で 新聞人力     |                |                     | <b>首员 李熙奏登录/注册</b> | with sites sites (根示例图:02) |
|------------|----------------|---------------------|--------------------|----------------------------|
|            | 企业注            | <del>MI</del>       | 日有限等。立即整要          |                            |
|            | * 企业全积         |                     |                    |                            |
| 百强企业间转合作队体 | • 姓名           |                     |                    |                            |
|            | • <i>=1</i> 15 |                     |                    |                            |
|            | * 10134        |                     | 的复数建筑              |                            |
|            | - 25%          |                     |                    |                            |
|            | 國定电话           |                     |                    |                            |
|            | • 用户名          |                     |                    | ##### 16地市<br>137月市区       |
|            | * 密码           |                     | 填写注册信息             | A 197 BEIDER               |
|            |                | 彩白城梁并接受 用户协议 和 网络游戏 | 7                  |                            |
|            |                | 注册                  |                    |                            |
|            |                | 9.                  |                    |                            |

| 00.532             |                                                                                                    |                                                                                                    | 示例图 03                                    |
|--------------------|----------------------------------------------------------------------------------------------------|----------------------------------------------------------------------------------------------------|-------------------------------------------|
|                    | ① 企业信息                                                                                                    |                                                                                                    | KIERIO<br>Eleza                           |
| • <u></u>          | 杭州中广物业管理服务股份有限公司合肥分公司                                                                                                    |                                                                                                    |                                           |
| * 新聞行业             | 互联网/电子简差、人力泄源                                                                                                    |                                                                                                    | 行作品                                       |
| * 企业性质             | <b>共著</b> 企业                                                                                                    |                                                                                                    | 供定部图 快速発量                                 |
| • 企业规模             | 101-200,                                                                                                    | List #LOGO                                                                                                    |                                           |
| * @- <u>@</u> 1812 | 山东重济南市历下区 ジ 粉刷大街金茂广场根座写字楼11楼                                                                                                    | •                                                                                                    |                                           |
| 企业主页               | www.girc.com                                                                                                    |                                                                                                    |                                           |
| * 企业简介             | 万用電源中址構築の両子2008年の月底立、注意理由建築に元、2012年3月、公司役割5.550元間<br>起想成正式於入足線、截然電源学山広省部均均調整規制は大中山行政区的心理局、最快な部<br>局が一個120元 常設置調整止当4万人<br>単数地局期度次次表明が特かい由面容思想新止量素可得高、数型の互迫か、期料金属、最快な部<br>化、考全、日本、温馨、使用最新的高等性的综合性干燥、力同ら、打定器用5%可以中心です。<br>電気を防約中以中心確認定、の心器分互、地同学校、建築者に表現の力が可能常知思、空間<br>一个からの千余の二届中生活区工作功能区、<br>定要な防約中以中心確認定、の心器分互、地同学校、加高ら、工造器内的特別中心です。<br>成型、用高互、再工生活区工作功能区、<br>本型、日本型、二属子上の信息を見、地同学校、力高ら、工造器内的特別中心です。<br>成型、用加三、属工生活区工作功能区、<br>高型工作力、工作工作力、力工作に関新中的部分の特別、業人が比下可能<br>体力、分類、日本型、金属の、生活力を加工した。<br>第二次の一方で加工した。<br>本型、日本型、二次の一方で加工した。<br>本型、日本型、二次の一方で加工した。<br>本型、一方で加工した。<br>本型、一力、<br>本型、一力、 | (日本の金属の様人がのすりやくの時色感を基地にたけやいく<br>47年、重要な日代きたろくて、非常なな可能でののの時候、<br>のが、消防時なだだ。から本に消たのから使きた。<br>は、<br>「「かいののモディ、単体面をつくのつうかか、これ」<br>「「、、、、、、、、、、、、、、、、、、、、、、、、、、、、、、、、、、、 | (*<br>年<br>現<br>次<br>地<br>(注<br>(注<br>(注) |
|                    | 下一步                                                                                                    |                                                                                                    |                                           |

|                      | 68752      |                                             |                                  |                                                                           | 一一一一一一一一一一一一一一一一一一一一一一一一一一一一一一一一一一一一一一 |
|----------------------|------------|---------------------------------------------|----------------------------------|---------------------------------------------------------------------------|----------------------------------------|
|                      |            |                                             | . 19                             | 0 田白信章                                                                    |                                        |
|                      | 用户信息 00556 | BTHEREON ROOMS                              |                                  |                                                                           |                                        |
|                      | 2.9        | 0 a= +0                                     |                                  |                                                                           |                                        |
|                      | ~**        | 0                                           |                                  |                                                                           |                                        |
|                      | * 姓将       | 孙明朝                                         | 不对求职者公开                          | <b>#</b>                                                                  |                                        |
|                      | * 手机机      | 18610626200                                 | 对求职会公开                           |                                                                           |                                        |
|                      | * 彭靖       | 2686273676@qq.com                           |                                  |                                                                           |                                        |
|                      | 載门         | 人力行政部                                       |                                  |                                                                           |                                        |
|                      | IDS-       | HR专员                                        |                                  |                                                                           |                                        |
|                      | and a      | 90562/11235                                 | 1 🕅 238848774                    |                                                                           |                                        |
|                      | 00         | 8956741235                                  |                                  |                                                                           |                                        |
|                      |            |                                             |                                  |                                                                           |                                        |
|                      | 账号设置       |                                             |                                  |                                                                           |                                        |
|                      | 度          | 每天一封,<br>到前五、每天交这一个<br>禁愿知到的方的新闻。<br>短<br>任 | 每周一封,<br>在簡單的前一方法一个多。<br>和同時的前編。 | 中<br>不定意<br>确认用<br>保存<br>Real Real ROOT AND DATA                          | 户信息                                    |
| 中国人才<br>www.effc.com | 信息不需整      |                                             |                                  |                                                                           | 示例图 05                                 |
|                      |            |                                             |                                  | 2 用户信息                                                                    |                                        |
|                      |            | 8不对该影響公开,遺体()補助)                            |                                  |                                                                           |                                        |
|                      | 1.0        | 0                                           |                                  |                                                                           |                                        |
|                      | •          | 为了赢得求职者的                                    | 的信任, 获取更多                        | 急 <b>填写完成</b><br><sup>5</sup> 权限 企业认订<br><del> <b> <u> </u> 去认证</b></del> |                                        |
|                      | QQ.        | 8956741235                                  |                                  |                                                                           |                                        |

2、认证流程:

选择认证方式—选择打款方式—填写对公账号—等待打款—填写打款金额—完

成认证。

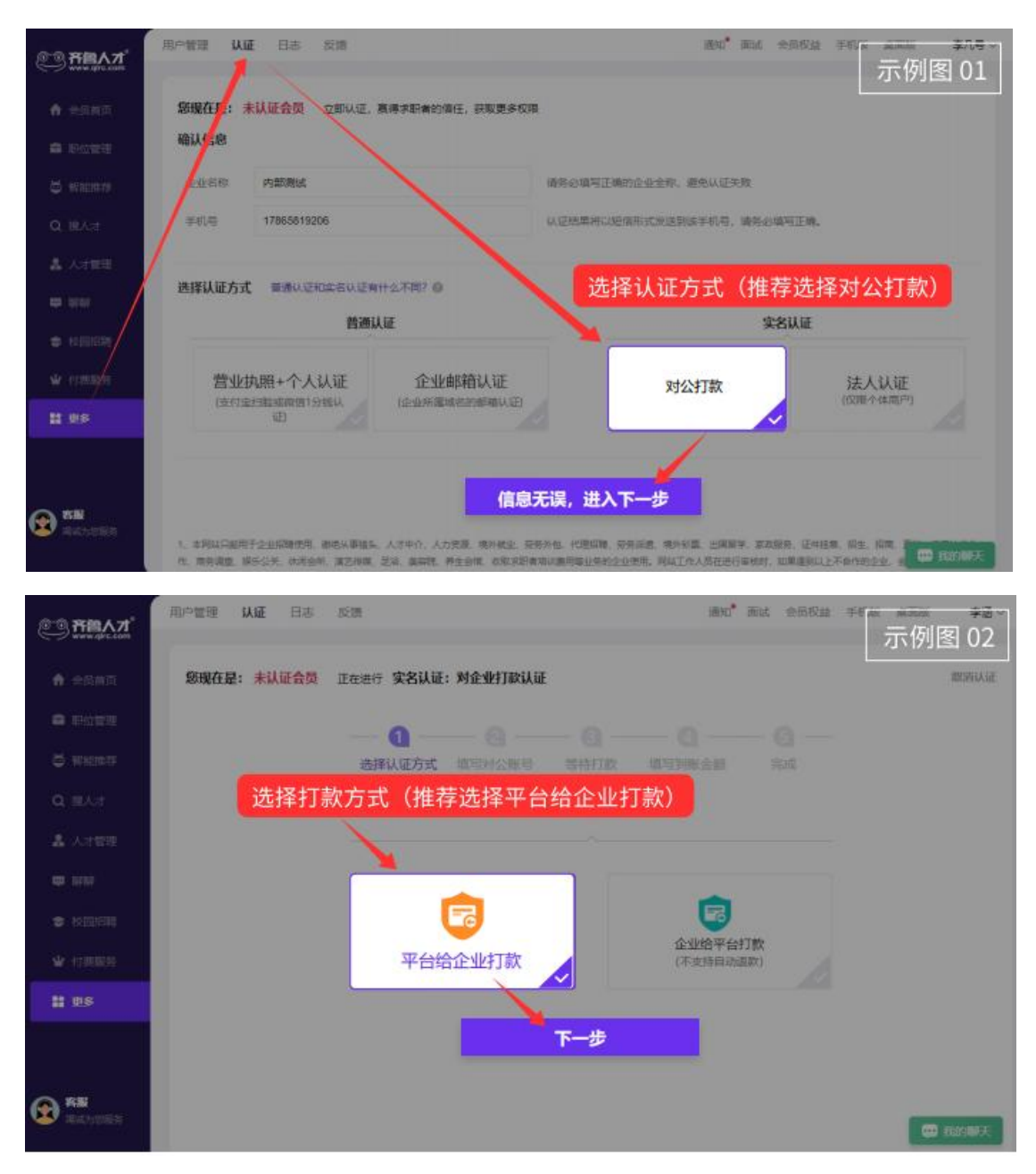

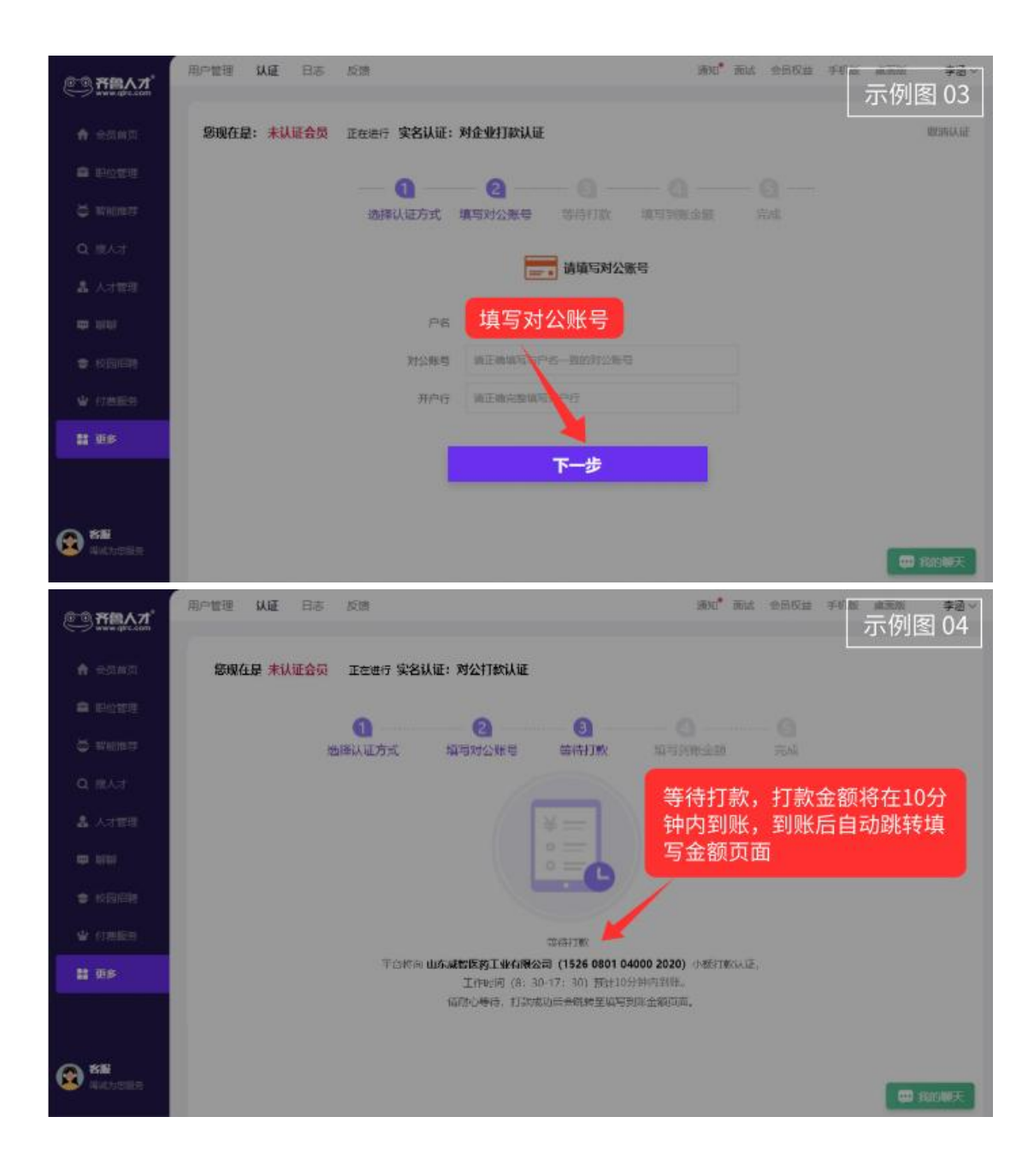

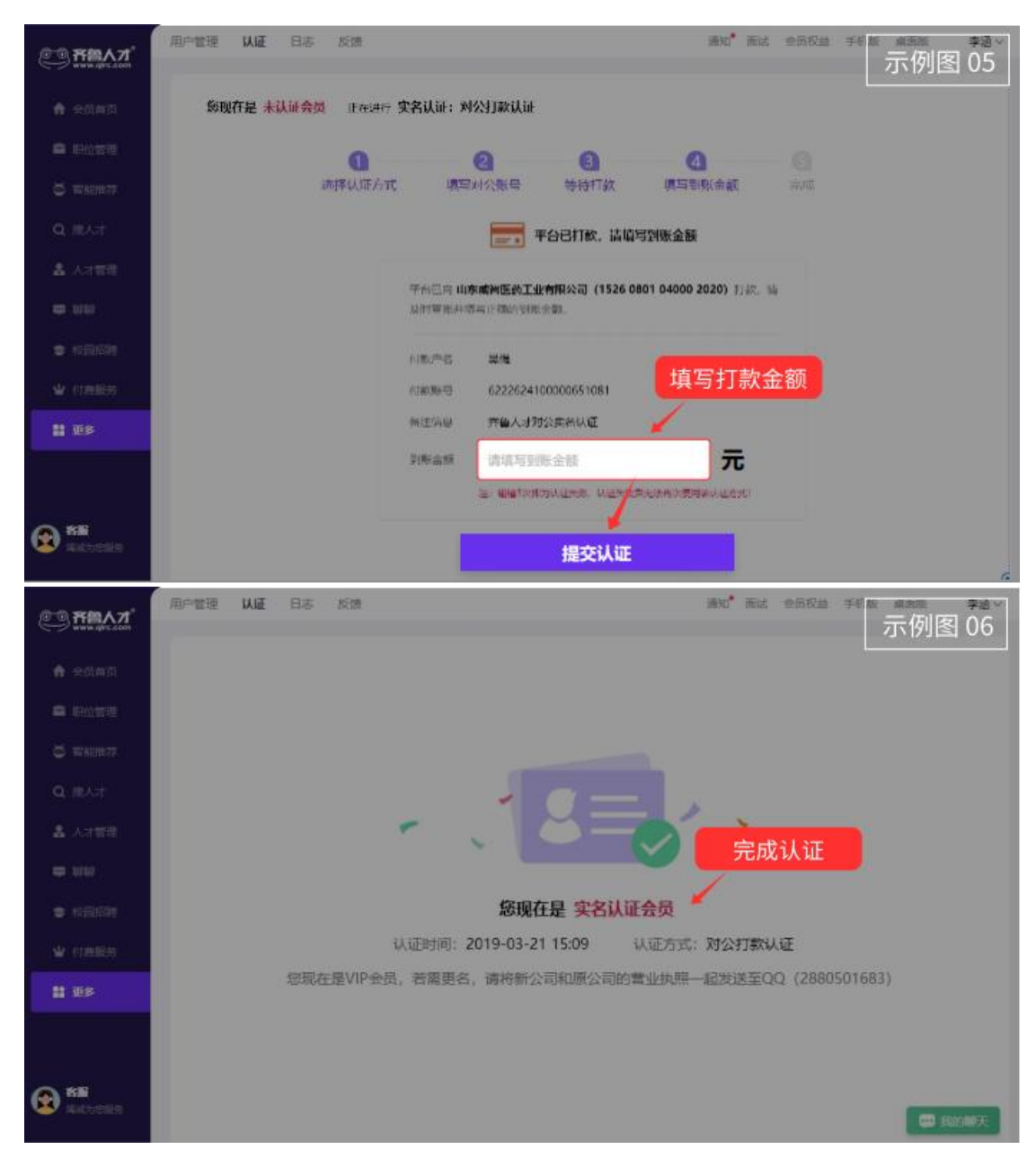

3、完成认证后,参考"已注册已认证"流程,完成报名参会即可。